## 35 In FM FA module, a system behavior is changed from May 2006. What is it?

From 11 May 2006, the system <u>forces the user to fill in the Asset Key when creating a</u> <u>Fixed Asset record</u> by all the methods, including:

- Manual Input;
- Fixed Asset ADI upload; and
- Transferred from Account Payables (AP) Invoice.

It is to fix a problem that occurred in searching the Mass Additions records according to the inputted query criteria. The problem occurred when the Asset Key was empty. The problem symptom is explained as followings:-

## Fixed Problem Symptom

In Fixed Asset (FA) module of FM system, navigate to "Mass Additions > Prepare Mass Additions", and then click "Find" button, the system will list out all the Mass Additions records at the form of "Mass Additions Summary".

| Invoice Number | Line | Queue   | Description                 | Units |  |
|----------------|------|---------|-----------------------------|-------|--|
| INV0001        |      | POST    | HW Test ADI to FA on 27-FEB | 4     |  |
| 3              |      | POST    | HW Test ADI to FA on 27-FEB | 5     |  |
| INV0002        |      | ON HOLD | HW Test ADI to FA on 27-FEB | 2     |  |
| 1              |      | ON HOLD | HW Test ADI to FA on 27-FEB | 5     |  |
| 2              |      | ON HOLD | HW Test ADI to FA on 27-FEB | 5     |  |
| 4              |      | NEW     | HW Test ADI to FA on 27-FEB | 5     |  |
| 4              |      | DELETE  | HW Test ADI to FA on 27-FEB | 5     |  |
| 3              |      | DELETE  | HW Test ADI to FA on 27-FEB | 5     |  |

When the user select a Fixed Asset record, which has some mandatory fields blank, and then click the "Open" button, the system will pop-up a window to display the details of that Mass Additions record. However, when the user clicks the "Done" button from the "Mass Additions" form, there is an alert message prompted to inform user that the Mass Additions record cannot pass the validation, due to some necessary fields leaving blank.

| Additions Summary                                | 91×000                          | द्रा≱© ७ ७६। ?<br>⊰ग×]                  |  |
|--------------------------------------------------|---------------------------------|-----------------------------------------|--|
| Mass Additions                                   |                                 | XRY.                                    |  |
| Book                                             | C109_CFA_BOOK                   | Guoue POST<br>Transact on Date          |  |
| by ice through the                               | 2                               | Line Number                             |  |
| Category                                         | MOT.N/A                         |                                         |  |
| Employee Name                                    |                                 | Employee Number                         |  |
| Expense Account                                  |                                 | Location                                |  |
| Date in Service                                  | 20-FEB-2004                     | Depreciate Cost                         |  |
| PO Num<br>Project Num<br>Create Ba<br>Source Sec | ber PD0002<br>ber<br>Ich 271545 | POST queue.                             |  |
| Clearing Acco                                    | unt 101001.999.7324.99          | 1.0.00000000000000000000000000000000000 |  |
| Comme                                            | nts                             |                                         |  |
|                                                  | and the second second           | Assignments. Cancel Done                |  |
| eroject Details:                                 |                                 |                                         |  |

After the alert message prompted, user can click the "Cancel" button to go back to the "Mass Additions Summary" form. However, user can only list out some of the Mass Additions records, *i.e. the full query result cannot be displayed*, by using the F11 and Ctrl+F11 to search the records.

| Oracle Applications - FM S<br>le Edit Yiew Folder Iool<br>4 🏷 🚫 I 🔗 🚓 🚳 | s Window He | ip<br>6 0 0 10 10 10 | 🎜 🗊 🕘 Ø 🎭   <b>?</b>                    |            |          |
|-------------------------------------------------------------------------|-------------|----------------------|-----------------------------------------|------------|----------|
| Mass Additions Summary .                                                | ~~~~~       |                      | ~~~~~~~~~~~~~~~~~~~~~~~~~~~~~~~~~~~~~~~ | 0000000000 | 이 프 카    |
| Invoice Number                                                          | Line        | Queue                | Description                             | Units      |          |
| INV0001                                                                 |             | POST                 | HW Test ADI to FA on 27-FEB             | 4          |          |
| 3                                                                       |             | POST                 | HW Test ADI to FA on 27-FEB             | 5          |          |
| INV0002                                                                 |             | ON HOLD              | HW Test ADI to FA on 27-FEB             | 2          |          |
| 1                                                                       |             | ON HOLD              | HW Test ADI to FA on 27-FEB             | 5          |          |
|                                                                         |             |                      |                                         |            |          |
|                                                                         |             |                      |                                         |            |          |
| ļ                                                                       |             |                      |                                         |            |          |
|                                                                         |             |                      | I                                       | ][         | F        |
|                                                                         |             |                      |                                         |            |          |
|                                                                         | Solit       | Add                  | ta Accat Marra                          | Onor       | 1.1967   |
|                                                                         | Shur        | <u>A</u> dd          | IN Asset                                |            | <u>.</u> |